# FUJIFILM

# GFX 505

# Nowe funkcje

Wersja 2.00

Funkcje dodane lub zmienione w wyniku aktualizacji oprogramowania sprzętowego mogą już nie być zgodne z opisami w dokumentacji dołączonej do tego produktu. Odwiedź naszą witrynę internetową, aby uzyskać informacje na temat aktualizacji dostępnych dla różnych produktów:

http://www.fujifilm.com/support/digital\_cameras/software/gfx\_fw\_table.html

## Spis treści

Następujące zmiany lub uzupełnienia zostały wprowadzone do funkcji opisanych w instrukcji obsługi aparatu GFX 50S.

| Nr | Opis                                                                                                    | GFX 50S | Patrz | Wer. |
|----|----------------------------------------------------------------------------------------------------|---------|-------|------|
| 1  | Opcja <b>S CZUJNIK OKA + WYŚW. OBRAZU LCD</b><br>została dodana do opcji wyświetlaczy dostępnych<br>poprzez użycie przycisku <b>VIEW MODE</b> . | 16      | 1     | 2.00 |
| 2  | Dźwigni ostrości można używać do zmiany obszarów<br>ostrości, gdy widok jest przybliżony podczas kontroli<br>ostrości.                          | 69      | 2     | *    |
| 3  | Dźwigni ostrości można używać do zmiany obszarów<br>ostrości, gdy widok jest przybliżony podczas wspomaga-<br>nia ręcznego ustawiania ostrości. | 73      | 3     | *    |
| 4  | Opcje dostępne dla ☑ KONFIG. EKRANU ><br>JASNOŚĆ EVF > RĘCZNY w menu ustawień mają<br>teraz zakres od +5 do −7.                                 | 153     | 3     | 2.00 |
| 5  | Opcja OBSŁUGA S.S. została dodana do USTAWIENIA PRZYCISKÓW/POKRĘTŁA w menu ustawień.                                                            | 164     | 4     | 2.00 |
| 6  | Opcja FOTOGRAFOW. BEZ KARTY została dodana do<br>C USTAWIENIA PRZYCISKÓW/POKRĘTŁA w menu<br>ustawień.                                           | 165     | 4     | 2.00 |
| 7  | Opcja <b>Z USTAWIENIA POŁĄCZENIA &gt; TRYB PC</b><br>SHOOT w menu ustawień została zmieniona na TRYB<br>POŁ. Z KOMPUTEREM.                      | 174     | 5     | 2.00 |
| 8  | Można teraz używać studyjnych sterowników błysku<br>innych firm zgodnych z systemem lamp błyskowych<br>FUJIFILM.                                | 198     | 7     | 2.00 |
| 9  | Poza drukarkami instax SHARE wymienionymi w "Ak-<br>cesoria firmy FUJIFILM", aparat obsługuje teraz również<br>drukarkę SP-3.                   | 220     | 7     | 2.00 |

Gwiazdki w kolumnie "Wer." oznaczają funkcje dostępne we wcześniejszych wersjach, a zmianie uległy jedynie opisy w instrukcji obsługi.

## Zmiany i uzupełnienia

Wprowadzone zostały następujące zmiany i uzupełnienia.

#### GFX 50S Podręcznik użytkownika: 📖 16 Wybór trybu wyświetlania

Naciśnij przycisk **VIEW MODE**, aby przełączać po kolei następujące tryby wyświetlania:

**C2. WIZ.**: Przyłożenie oka do wizjera włącza wizjer i wyłącza monitor LCD. Oddalenie oka od wizjera wyłącza go i włącza monitor LCD.

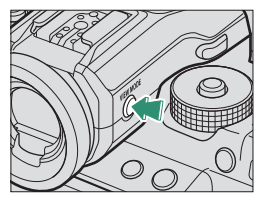

- TYLKO EVF: Wizjer wł., LCD wył.
- TYLKO LCD: Ekran LCD wł., wizjer wył.
- TYLKO EVF + 🙊: Przyłożenie oka do wizjera włącza wizjer. Oddalenie oka od wizjera wyłącza go. Monitor LCD pozostaje wyłączony.
- CZUJNIK OKA + WYŚW. OBRAZU LCD: przyłożenie oka do wizjera podczas fotografowania powoduje włączenie wizjera, ale to monitor LCD służy do wyświetlania zdjęć po oddaleniu oka od wizjera po zakończeniu fotografowania.

#### GFX 50S Podręcznik użytkownika: 📖 69 Wybór punktu ostrości

#### Kontrola ostrości

Aby przybliżyć bieżący obszar ostrości w celu dokładnego ustawienia ostrości, naciśnij przycisk, do którego przypisano przybliżanie obszaru ostrości (przy ustawieniach domyślnych jest to środek tylnego pokrętła sterowania). Naciśnij przycisk ponownie, aby anulować zbliżenie.

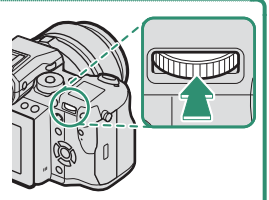

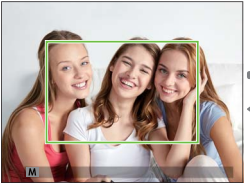

Normalny wyświetlacz

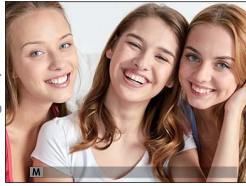

Przybliżanie obszaru ostrości

W trybie ustawiania ostrości S, zoom można regulować, obracając tylne pokrętło sterowania. Podczas zoomu ostrości dostępny jest wybór pola ostrości za pomocą dźwigni ostrości. Przybliżenie obszaru ostrości nie jest dostępne w trybie ustawiania ostrości C lub gdy M USTAWIENIA AF/ MF > PRE-AF jest włączony lub opcja inna niż I POJEDYNCZY PUNKT jest wybrana dla TRYB AF.

Aby przypisać przybliżenie obszaru ostrości do elementu sterowania, wybierz PODGLĄD OSTROŚCI dla 🗹 USTAWIENIA PRZYCISKÓW/ POKRĘTŁA > UST. FUNKCJI (Fn).

#### GFX 50S Podręcznik użytkownika: 📖 73 Kontrola ostrości

#### Przybliżanie obszaru ostrości

Jeśli wybrano WŁ. dla III USTAWIENIA AF/MF > PODGLĄD OSTROŚCI, aparat automatycznie przybliży obszar ostrości w wybranym obszarze ostrości, gdy pierścień ostrości jest obracany.

Jeśli wybrano STANDARDOWE lub ZAZNACZ GŁĘBIĘ OSTROŚCI dla W USTAWIENIA AF/MF > MF ASSIST, zoom można regulować, obracając tylne pokrętło sterowania. Podczas zoomu ostrości dostępny jest wybór pola ostrości za pomocą dźwigni ostrości.

#### GFX 50S Podręcznik użytkownika: 📄 153 JASNOŚĆ EVF

Dostosuj jasność ekranu wizjera elektronicznego. Wybierz **RĘCZNY**, aby dokonać wyboru spośród 13 opcji od +5 (jasny) do –7 (ciemny), lub wybierz **AUTO**, aby korzystać z automatycznej regulacji jasności.

| Орсје  |      |  |
|--------|------|--|
| RĘCZNY | AUTO |  |

#### GFX 50S Podręcznik użytkownika: 📖 164 OBSŁUGA 👄 S.S.

Wybierz **WYŁ.**, aby wyłączyć precyzyjną regulację czasu otwarcia migawki przy pomocy pokręteł sterowania.

Opcje WŁ. WYŁ.

#### GFX 50S Podręcznik użytkownika: 📄 165 FOTOGRAFOW. BEZ KARTY

Wybierz, czy można wyzwalać migawkę, gdy w aparacie nie ma karty pamięci.

| Opcja | Opis                                                                                                    |
|-------|----------------------------------------------------------------------------------------------------|
| ON    | Jeśli w aparacie nie ma karty pamięci, migawkę można wyzwalać w celu<br>sprawdzenia działania aparatu i można wyświetlać menu fotografowania i<br>ustawień. |
| OFF   | Gdy w aparacie nie ma karty pamięci, migawka jest zablokowana, co zapo-<br>biega przypadkowej utracie zdjęć zrobionych bez karty pamięci.                   |

#### GFX 50S Podręcznik użytkownika: 🗐 174 TRYB POŁ. Z KOMPUTEREM

#### Dostosuj ustawienia dotyczące połączenia z komputerem.

| Opcja                                                           | Opis                                                                                                    |
|-----------------------------------------------------------------|----------------------------------------------------------------------------------------------------|
| CZYTNIK KART NA USB                                             | Podłączenie aparatu do komputera kablem USB automatycznie<br>włącza tryb przesyłania danych, pozwalając na kopiowanie<br>danych do komputera. Aparat działa normalnie, gdy nie jest<br>podłączony.                                                                                                    |
| FOTOGRAFOWANIE<br>AUTOMATYCZNE PRZEZ<br>POŁĄCZENIE USB          | Podłączenie aparatu do komputera kablem USB automatycznie<br>włącza tryb fotografowania z użyciem powiązanego kompu-<br>tera. Można również używać programu FUJIFILM X Acquire do<br>zapisywania i wczytywania ustawień aparatu, co pozwala na<br>szybką zmianę konfiguracji aparatu lub współdzielenie ustawień<br>z innymi aparatami tego samego typu. Aparat działa normalnie,<br>gdy nie jest podłączony.                                                                                                    |
| FOTOGRAFOWANIE<br>Ustalone przez<br>Połączenie USB              | Aparat działa w trybie tetheringu, nawet gdy nie jest podłączo-<br>ny do komputera. Przy ustawieniach domyślnych zdjęcia nie są<br>zapisywane na karcie pamięci, ale zdjęcia wykonane, gdy aparat<br>nie jest podłączony, zostaną przeniesione do komputera, gdy<br>ten zostanie podłączony.                                                                                                    |
| FOTOGRAFOWANIE<br>USTALONE PRZEZ<br>POŁĄCZENIE<br>BEZPRZEWODOWE | Wybierz tę opcję w przypadku bezprzewodowego zdalnego<br>fotografowania. Wybierz sieć przy użyciu 🗗 USTAWIENIA<br>POŁĄCZENIA > USTAW. BEZPRZ.                                                                                                    |
| KON. USB RAW/<br>PR. KOP.                                       | <ul> <li>Podłączenie aparatu do komputera przez USB automatycznie włącza tryb konwersji plików RAW przez USB/tryb przywracania kopii zapasowej. Aparat działa normalnie, gdy nie jest podłączony.</li> <li>KON. USB RAW (wymaga FUJIFILM X RAW STUDIO): używaj procesora przetwarzania zdjęć aparatu do szybkiej konwersji plików RAW na wysokiej jakości zdjęcia JPEG.</li> <li>PR. KOP, (wymaga FUJIFILM X Acquire): zapisuj i wczytuj ustawienia aparatu. Szybko zmień konfigurację aparatu lub współdziel ustawienia z innymi aparatami tego samego typu.</li> </ul> |

- Ustawienia ZARZĄDZ. ZASILAN. > WYŁĄCZENIE PO: mają również zastosowanie podczas fotografowania z użyciem powiązanego komputera. Wybierz WYŁ, aby zapobiec automatycznemu wyłączeniu się aparatu.
- Fotografowanie z tetheringiem jest dostępne w połączeniu z oprogramowaniem, takim jak Hyper-Utility Software HS-V5 (dostępne osobno) lub FUJIFILM X Acquire (dostępne bezpłatnie do pobrania z witryny internetowej FUJIFILM), lub gdy oprogramowanie FUJIFILM Tether Shooting Plug-in PRO lub Tether Shooting Plug-in (obie wtyczki programowe są dostępne osobno) jest używane w połączeniu z programem Adobe<sup>®</sup> Photoshop<sup>®</sup> Lightroom<sup>®</sup>.

#### GFX 50S Podręcznik użytkownika: 📖 198 Ustawienia lampy błyskowej

Można teraz używać studyjnych sterowników błysku innych firm zgodnych z systemem lamp błyskowych FUJIFILM. Aby uzyskać więcej informacji, skorzystaj z dokumentacji dołączonej do studyjnej lampy błyskowej.

#### GFX 50S Podręcznik użytkownika: 📖 220 Akcesoria firmy FUJIFILM

Drukarki instax SHARE

**SP-1/SP-2/SP-3**: Podłącz za pośrednictwem sieci bezprzewodowej LAN, aby drukować zdjęcia na filmie instax.

## FUJIFILM

#### **FUJIFILM Corporation**

7-3, AKASAKA 9-CHOME, MINATO-KU, TOKYO 107-0052, JAPAN http://www.fujifilm.com/products/digital\_cameras/index.html

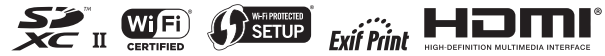